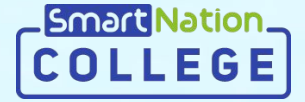

## Smart Nation

Инструкция для студентов

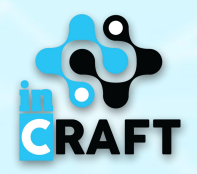

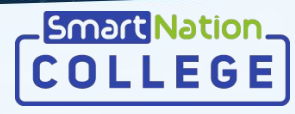

#### Главная страница портала college.snation.kz

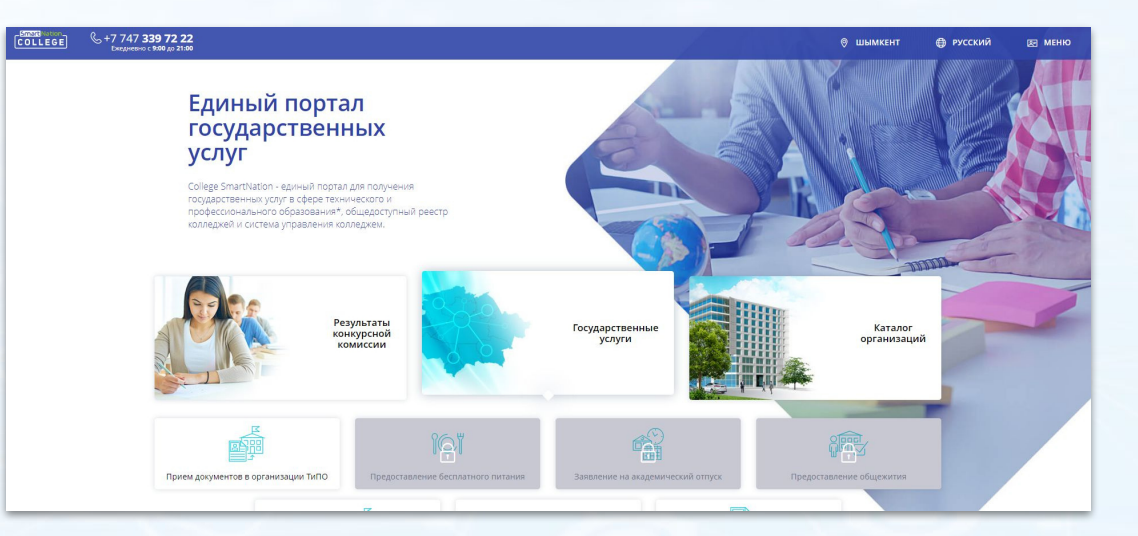

На главной странице содержится информация по:

- каталогу учебных организаций;
- результатам конкурсной комиссии;
  - государственным услугам;
- статистике;
- онлайн курсам для студентов.

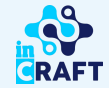

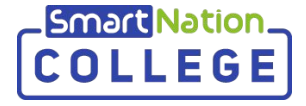

### Авторизованные пользователи

Если Вы уже зарегистрированы на портале, то Вам необходимо:

-Нажать на кнопку "**Вход**" на главной странице в правом верхнем углу; -Ввести свой иин и в поле пароль, нужно вести последние 6 цифр иин и аbс маленькой буквы;

#### Пример:

ИЙН: 880514600545 Пароль:600545аbc -Нажать на кнопку "**Войти в систему**".

Если Вы забыли пароль: -Нажмите на кнопку "**Забыли** пароль?";

-Введите номер телефона;

-Нажмите кнопку "Отправить";

-Введите код, который придет Вам на номер;

- -Придумайте новый пароль;
- -Повторите пароль;
- -Нажмите кнопку "Отправить".

|    | иин          | ΗΟΜΕΡ ΤΕΛΕΦΟΗΑ          | ЛОГИН | E-MAIL      |    |
|----|--------------|-------------------------|-------|-------------|----|
| и  | ИН:          |                         |       |             |    |
|    | 880514600545 |                         |       |             |    |
| Па | ароль:       |                         |       |             |    |
|    | Пароль долже | н состоять из 8-40 сими | волов |             |    |
| 0  | Запомнить    | меня                    | 3     | абыли парол | 5? |
|    |              |                         | Войти | и в систему |    |
|    |              |                         |       |             | _  |

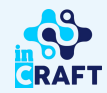

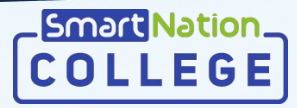

#### Просмотр назначенных заданий

В Меню в разделе "Назначенные задания" отображается список всех назначенных заданий, сгруппированных по предметам. Также, отображается количество

выполненных и невыполненных заданий.

Для просмотра назначенных заданий по предмету:

-Выберите предмет;

-Нажмите на кнопку «Посмотреть»;

Для детальной информации о назначенном задании нажмите на кнопку «Посмотреть» или перейдите по ссылке в разделе "Уведомления".

|        | +7 747 <b>339 72 22</b><br>Ехедневно с <b>9:00</b> до <b>21:00</b> |                            |                  |                   | УТУРКЕСТАНСКАЯ ОБЛ           | . 🌐 русский | He ME   |
|--------|--------------------------------------------------------------------|----------------------------|------------------|-------------------|------------------------------|-------------|---------|
|        |                                                                    | Главная > Дистанционное об | бучение          |                   |                              |             |         |
|        |                                                                    | НАЗНАЧЕННЫ                 | Е ЗАДАНИЯ        |                   |                              |             |         |
|        |                                                                    |                            |                  |                   |                              |             |         |
|        | Профиль                                                            |                            |                  |                   |                              |             |         |
|        | процесс                                                            |                            | n                | 0                 | ()                           | 0           |         |
|        | Назначенные задания                                                | Дисциглина                 | все о задании    | выполнено задании | не выполнено задании         | Операции    |         |
|        | Мои заявки                                                         | Казахский язык             | 2                | 0                 | 2                            | ۲           |         |
|        | Мой колледж                                                        |                            |                  |                   |                              |             |         |
|        | Блог                                                               | Русский язык               | 2                | 0                 | 2                            | ۲           |         |
|        | Библиотека                                                         |                            |                  |                   |                              |             |         |
|        | Экзамены                                                           | История Казахстана         | 1                | 0                 | 1                            | ۲           |         |
|        | Мои дети                                                           | 06                         |                  | 0                 | 4                            |             |         |
|        | Уледомления                                                        | Ооществознание             |                  | U                 |                              | ۲           |         |
| Nation |                                                                    |                            | 2 100            |                   |                              |             |         |
| LEGE   | С +7 747 <b>339 72 22</b><br>Ехерневно с 9:00 до 21:00             |                            |                  |                   | ТУРКЕСТАНСКАЯ ОБЛ            | Русский     | ча меню |
|        |                                                                    |                            |                  |                   |                              |             |         |
|        |                                                                    | тлавная > дистанционное    | соручение        |                   |                              |             |         |
|        |                                                                    | НАЗНАЧЕННЬ                 | ЫЕ ЗАДАНИЯ       |                   |                              |             |         |
|        |                                                                    |                            |                  |                   |                              |             |         |
|        | Профиль                                                            | К Назад = Отк              | рытые 📃 Закрытые |                   |                              |             |         |
|        | процесс                                                            | Фильтрация списка          |                  |                   |                              |             |         |
|        | Назначенные задания                                                |                            |                  |                   |                              |             |         |
|        | Мои заявки                                                         | Количество: 1              |                  |                   |                              |             |         |
|        | Мой колледж                                                        |                            |                  |                   | Дата и Дата и воемя          |             |         |
|        | Блог                                                               | Nr Название                | Журнал           | Статус Результат  | назначения завершения приёма | Операции    |         |
|        | Библиотека                                                         | 1 Для обычного жур         | онала Обычный    | В ожидании -      | 18.08.2020 18.08.2020 17:00  |             |         |
|        | Экзамены                                                           |                            |                  |                   |                              |             |         |
|        | Contraction of the second second                                   |                            |                  |                   |                              |             |         |
|        | Мои дети                                                           |                            |                  |                   |                              |             |         |
|        | Мои дети<br>Уведомления 11                                         |                            |                  |                   |                              |             |         |

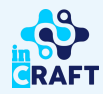

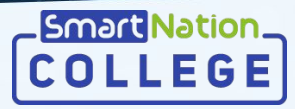

#### Отправка ответа на задание

Для предоставления ответа на задание необходимо:

-Ознакомиться с описанием задания;

-При наличии посмотреть вложенные файлы или материалы из библиотеки;

-Нажать на кнопку **"Добавить решение"**;

-Добавить решение в поле "Ответ";

-При необходимости загрузить файл и/или указать ссылку на ответ;

-Нажать на кнопку **"Сохранить"**;

-При отправке ответа по истечению указанного времени, назначенное задание будет предоставлено просроченным;

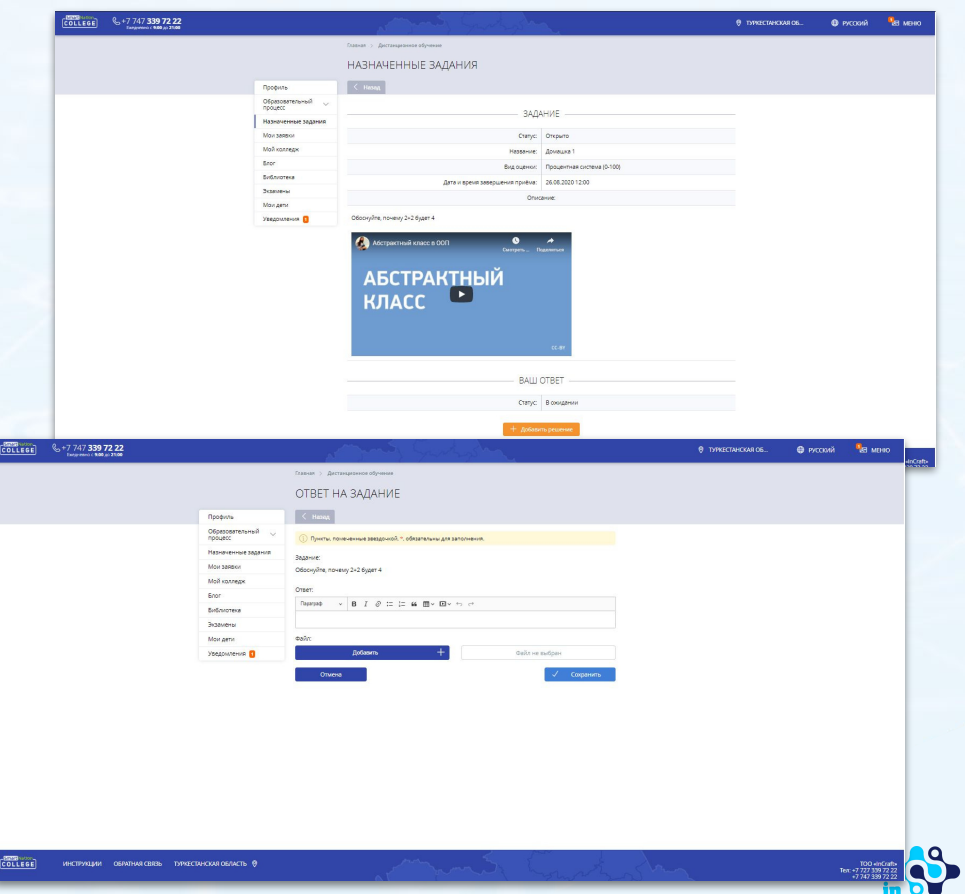

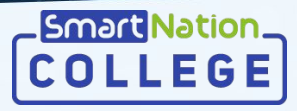

### Редактирование ответа, отправленного на доработку

При отправке ответа преподавателем на доработку, приходит оповещение в раздел "Уведомления".

Для редактирования ответа необходимо: -Перейти по указанной ссылке в разделе "Уведомления";

-Ознакомиться с причиной отправки на доработку;

-Нажать на кнопку "**Редактировать** решение";

-Доработать ответ;

-Нажать на кнопку "Сохранить".

| Tangorised ( 9:00 go 21:00 |                                   |                     |       |                     | 10                                    | And the second second                                                                                           |                                        |  |  |
|----------------------------|-----------------------------------|---------------------|-------|---------------------|---------------------------------------|----------------------------------------------------------------------------------------------------|----------------------------------------|--|--|
|                            |                                   |                     | (100s | on > Deniud         | Kalimer (Fregowee                     | 48)                                                                                                    |                                        |  |  |
|                            |                                   |                     | УВ    | ЕДОМЛ               | ения                                  |                                                                                                    |                                        |  |  |
|                            |                                   | Профиль             |       |                     |                                       |                                                                                                    |                                        |  |  |
|                            |                                   | Образовательный 🗸 👃 |       | Annu                |                                       |                                                                                                    |                                        |  |  |
|                            |                                   | Назначенные задания |       | время               | Описание уведск                       | 15640                                                                                                    |                                        |  |  |
|                            |                                   | Mor areas           | 1     | 21.08.2020<br>00:26 | Задание отправ                        | ено на доработку, перейти для просмотра                                                                         |                                        |  |  |
|                            |                                   | Мой конледж         | 2     | 18.08.2020          | Назначен экзам                        | ні в форме 🛙 форме экзаменка по предвіету - Историп Какажстана                                                  | дата и время проведения - 18.08.2020   |  |  |
|                            |                                   | Exor                |       | 17:48               | 17:30 (Перейти)                       |                                                                                                    |                                        |  |  |
|                            |                                   | Evennorexa          | 3     | 16:58               | 16:30 (TepeR tv)                      | ні в форме В форме экзамена по предмету - Историн Казакстана                                                    | , дата и время проведения - 18.08.2020 |  |  |
|                            |                                   | Mor genr            | 4     | 18.08.2020          | Назначен экзам<br>16:30 (Перейни)     | ен в форме В форме экзамена по предмету - Обществознание, д                                                     | ага и время проведения - 18.08.2020    |  |  |
|                            | 1                                 | Уведомления         |       | 18.08.2020          | Hunson Mapar A                        | аукалтарович назначил новое задание по предмету Общество                                                        | shanne, gara v epenni sasepujenimi     |  |  |
|                            |                                   |                     | 5     | 16:52<br>18:08:2020 | приёма - 18.08.2<br>Ниторе Марат А    | 220 16.53, перейти для просмогра<br>Здукаттарович назначил нокое задание по предмету История К                  | Сазакстана, дата и кремпі какершенин   |  |  |
|                            |                                   |                     | 7     | 16:46               | приёма - 18.08.2<br>Назначен экзан    | 220.16:48, перейни дип просмогра<br>ні в форме В форме экламена по прядяету - Русский кванк, дала г             | eperer reposedenam - 18.08.2020 17:00  |  |  |
|                            |                                   |                     |       | 16:19               | перейти)                              | n denne Didenne bernen in er ersteren i Karrieren in ersteren in ersteren in ersteren in ersteren in ersteren i | 10 00                                  |  |  |
| 747 339 72 22              |                                   | Atta                |       | 16.06.2020          | 745/13/48/13/6308                     | in a gopwe a gopwe scawena no ripedwery "kasakciow sobili, gan                                                  | an epekanipolegenaan radik 2020 17 d   |  |  |
|                            | Мон занени<br>Мой кониедк<br>Бног |                     |       |                     | Cranyc:<br>Hassanare:<br>Bea cuareor: | Онрыто<br>Для обычени о журнала<br>5-бильная оксема                                                             |                                        |  |  |
|                            | Extensiona                        |                     |       | Дапа и време за     | ecouries novies:                      | 16.06.2020 17.00                                                                                                |                                        |  |  |
|                            | Dicasteria                        |                     |       |                     | Ores                                  | 2195                                                                                                    |                                        |  |  |
|                            | Уведомления                       | 1                   |       |                     |                                       |                                                                                                    |                                        |  |  |
|                            |                                   |                     |       |                     | Backetere                             | a \$20.52                                                                                                    |                                        |  |  |
|                            |                                   |                     | Brown | nine 1              |                                       | Просмотреть                                                                                                    |                                        |  |  |
|                            |                                   |                     |       |                     | 5+5+5                                 | oreka:                                                                                                    |                                        |  |  |
|                            |                                   |                     | te    | st                  |                                       | Просмотреть                                                                                                    |                                        |  |  |
|                            |                                   |                     |       |                     | BALLI                                 | DTBET                                                                                                    |                                        |  |  |
|                            |                                   |                     |       |                     | Come                                  | lis annufrana                                                                                                   |                                        |  |  |
|                            |                                   |                     |       |                     | Charge Or                             | i na parparante.                                                                                                |                                        |  |  |
|                            |                                   | Peweine             |       |                     |                                       |                                                                                                    |                                        |  |  |
|                            |                                   |                     |       |                     | Причина отправ                        | ол на доработну:                                                                                                |                                        |  |  |
|                            |                                   | Некорректный файл   |       |                     |                                       |                                                                                                    |                                        |  |  |
|                            |                                   |                     |       |                     |                                       |                                                                                                    |                                        |  |  |
|                            |                                   |                     |       |                     | в Редактир                            | аль решение                                                                                                    |                                        |  |  |

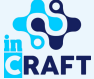

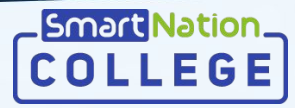

#### Просмотр оценки

Для просмотра оценки необходимо:

-Перейти в раздел "Назначенные задания";

-Выбрать предмет;

-Нажать на кнопку "Посмотреть";

Детальный просмотр оценки доступен через кнопку **"Посмотреть"**;

| Course : Accompanyance of system<br>HASHANEHDE SAQAHUS<br>Ripoperis<br>Opposite<br>Monorance<br>Main cancer<br>Main cancer<br>Main cancer                                                                                                    |                             |   |  |
|----------------------------------------------------------------------------------------------------|-----------------------------|---|--|
| HASHA4EHHЫE SAQAH//Я<br>Property<br>Property<br>Networks<br>Not samp<br>Main samp<br>Main |                             |   |  |
| Pipejone     Image: Composition       Opposition     Image: Composition       Opposition     Image: Composition       Non-server     Image: Composition       Non-server     Kannettion: 1       Non-server     Kannettion: 1                                                                                                    |                             |   |  |
| Образовательная у<br>традит починая Адрики<br>Малин селеца 1<br>Малин селеца 2<br>Малин селеца 2<br>Ма                                                                                                    |                             |   |  |
| Handin Handing and Handing and                                                                                                    |                             |   |  |
| Mor sereo Konvecteo: 1<br>Mol socreepe                                                                                                    |                             |   |  |
| Moži sontega                                                                                                    |                             |   |  |
| He Management Warrants Descent of the                                                                                                    |                             |   |  |
| Enor Holl                                                                                                    | алинординных прийма         |   |  |
| Библиотека 1 Домашка 1 32144 Проверено 95 21.0                                                                                                    | 21.08.2020 26.08.2020 12:00 | ۲ |  |
| Экамены                                                                                                    |                             |   |  |
| Моидети                                                                                                    |                             |   |  |
| Уведоиления 🚦                                                                                                    |                             |   |  |

COLLEGE

COLLEGE

| COLLEGE 8-7 747 339 72 22 |                     |                                                                                                    |                                                                                                    | O DARGELANCIAN OF | Moosys |  |
|---------------------------|---------------------|----------------------------------------------------------------------------------------------------|----------------------------------------------------------------------------------------------------|-------------------|--------|--|
|                           |                     | Ланал > Деланднанае обучение                                                                                                    |                                                                                                    |                   |        |  |
|                           | 1                   | НАЗНАЧЕННЫЕ ЗАДАНИЯ                                                                                                    |                                                                                                    |                   |        |  |
|                           |                     | 4 mm                                                                                                    |                                                                                                    |                   |        |  |
|                           | Djospens            | < 142301                                                                                                    |                                                                                                    |                   |        |  |
|                           | I DECRICE           | 3AД.                                                                                                    | ние                                                                                                    |                   |        |  |
|                           | Назначенные задания |                                                                                                    |                                                                                                    |                   |        |  |
|                           | Mor server          | Curryc                                                                                                    | Открыто                                                                                                    |                   |        |  |
|                           | Molt spentage.      | Habaaver                                                                                                    | Домациа 1                                                                                                    |                   |        |  |
|                           | Eror                | Bing digterior:                                                                                                    | Rposperman cacrema (0-100)                                                                                                    |                   |        |  |
|                           | Eefoniseia          | Дла и время завершения прибиа:                                                                                                    | 26.08.2020 12:00                                                                                                    |                   |        |  |
|                           | Desawers            | Over                                                                                                    | ar set.                                                                                                    |                   |        |  |
|                           | Milan genar         |                                                                                                    |                                                                                                    |                   |        |  |
|                           |                     | Астраниційники в 001                                                                                                    | alemnox                                                                                                    |                   |        |  |
|                           |                     | Оторичийнает 1001 №                                                                                                    | A com                                                                                                    |                   |        |  |
|                           |                     | Общенный илее и от транатира и от транатира и от транатири и от транатири и от тр<br>Транатири и от транатири и от транатири и от транатири и от транатири и от транатири и от транатири и от транатири и от транатири и от транатири и от транатири и от транатири и от транатири и от транатири и от транатири и от транатир |                                                                                                    |                   |        |  |
|                           |                     | Обласника соот Обласника соот <td>сан<br/>27887 —<br/>Покарно</td> <td></td> <td></td> <td></td>                                                                                                    | сан<br>27887 —<br>Покарно                                                                                                    |                   |        |  |
|                           |                     | Сориски и и и и и и и и и и и и и и и и и и                                                                                                     | a and a second second s                                                                                                    |                   |        |  |
|                           |                     | С ложинались (0) С. Служ<br>АБСТРАКТНЫЙ<br>КЛАСС ВИ<br>Служ<br>Стар                                                                                                    | a anarat<br>DTBET<br>Transma                                                                                                    |                   |        |  |
|                           |                     | С исколого со со со со со со со со со со со со со                                                                                                    | * ************************************                                                                                                    |                   |        |  |
|                           |                     | Состановление (0) Состановление (0) Состановле                                                                                                    | анания<br>оторона<br>оторона<br>ото                                                                                                    |                   |        |  |
|                           |                     | Состановление состановление состано<br>Состановление состановление состанов<br>Состановление состановление состановление состановление состановление состановление состановление состановление с<br>Состановление состановление состановление состановление состановление состановление состановление состановление с                                                                                                    | е са от<br>2010                                                                                                    |                   |        |  |
|                           |                     | Состановление (от)<br>АБСТРАКТНЫЙ<br>КЛАСС<br>ВИШ<br>Состановление<br>ВИШ<br>ВИШ<br>ВИШ<br>ВИШ<br>ВИШ<br>ВИШ<br>ВИШ<br>ВИШ                                                                                                    | A B C B C B C B C B C B C B C B C B C B                                                                                                    |                   |        |  |
|                           |                     | С ложноложен сот С                                                                                                    | A market<br>DTBET<br>Transpose<br>and<br>SARMA<br>SARMA<br>SARM |                   |        |  |

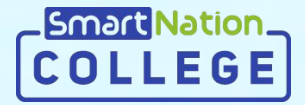

# Smart Nation

Спасибо за внимание!

Контакт-центр

8 (727) 339-72-22 8 (747) 339-72-22 (WhatsApp)

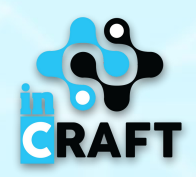